## Viewing Aid Eligibility Quarter by Quarter

- 1. Log in to Axess at <u>https://axess.stanford.edu</u>
- 2. From the Student Financials Snapshot on the My Axess Tab, click on Manage Financial Aid.

|        | Student Financials Snapshot          |                                               |           |          |
|--------|--------------------------------------|-----------------------------------------------|-----------|----------|
|        | Stanford ePay                        | You have no outstanding charges at this time. |           |          |
|        | My Account<br>Make a Payment         |                                               |           |          |
|        | Financial Aid                        | Most Recent Award Letter                      |           |          |
|        | View Award Letters                   | 04-01-2020                                    |           |          |
|        | Manage Financial Aid                 |                                               |           |          |
|        | View Loan History                    |                                               |           |          |
|        | Stanford Card Plan<br>View/Edit Plan | No Data Available for Display                 |           |          |
|        |                                      |                                               |           |          |
| 3. Cli | ck on aid year 2021                  |                                               |           | _        |
|        | Student Name                         |                                               | go to 🗸 ( | <u>》</u> |
|        | Financial Aid                        |                                               |           |          |

To view a copy of your financial aid award letter, please click <u>here</u>

### Select Aid Year to View

Select the aid year you wish to view

| Aid Year    | Institution         | Aid Year Description         | Career    |
|-------------|---------------------|------------------------------|-----------|
| <u>2021</u> | Stanford University | Financial Aid Year 2020-2021 | Undergrad |

Aid years listed indicate your access to eligibility information regarding your Financial Aid Application.

go to ... 🗸 📎

### Viewing Aid Eligibility Quarter by Quarter

- 4. Once the page displays, you can view:
  - a. Your aid quarter by quarter
  - b. Your quarterly Cost of Attendance (or Budget) by clicking on **Financial Aid Eligibility** (yellow box)

| Aio | l Year                          |             |           |           |
|-----|---------------------------------|-------------|-----------|-----------|
| ,   | Award Description               | Category    | Offered   | Accepted  |
|     | Stanford Fund Scholarship       | Scholarship | 66,553.00 | 66,553.00 |
|     | New Student Fees<br>Scholarship | Scholarship | 775.00    | 775.00    |
|     | Academic Year Job<br>Earnings   | Employment  | 1,750.00  | 1,750.00  |
|     | Aid Year Totals                 |             | 69,078.00 | 69,078.00 |

Currency used is US Dollar.

Financial Aid Eligibility

ACCEPT/DECLINE AWARDS

Report Outside Scholarships

#### Terms

2020-2021 Autumn View Scheduled Disbursement Dates Offered Award Description Category Accepted Stanford Fund Scholarship Scholarship 23,607.00 23,607.00 New Student Fees Scholarship 775.00 775.00 Scholarship Academic Year Job Earnings Employment 584.00 584.00 Term Totals 24,966.00 24,966.00

#### 2020-2021 Winter

View Scheduled Disbursement Dates

| Award Description          | Category    | Offered   | Accepted  |
|----------------------------|-------------|-----------|-----------|
| Stanford Fund Scholarship  | Scholarship | 19,673.00 | 19,673.00 |
| Academic Year Job Earnings | Employment  | 583.00    | 583.00    |
| Term Totals                |             | 20,256.00 | 20,256.00 |

#### 2020-2021 Summer

View Scheduled Disbursement Dates

| Award Description          | Category    | Offered   | Accepted  |
|----------------------------|-------------|-----------|-----------|
| Stanford Fund Scholarship  | Scholarship | 23,273.00 | 23,273.00 |
| Academic Year Job Earnings | Employment  | 583.00    | 583.00    |
| Term Totals                |             | 23,856.00 | 23,856.00 |

# Viewing Aid Eligibility Quarter by Quarter

5. Click on **Financial Aid Eligibility** to view the Cost of Attendance first for the Year **Financial Aid Eligibility** 

Financial Aid Year 2020-2021

| Estimated Financial Aid Budget | <u>75,680.00</u>  |
|--------------------------------|-------------------|
| Expected Family Contribution   | <u>6,602.00</u> - |
| Estimated Need                 | 69,078.00         |
| Total Aid                      | 69,078.00         |

6. Then click on the Estimated Financial Aid Budget amount to see the detail by quarter

| Estimated Financial Aid Budget Breakdown |           |  |                 |
|------------------------------------------|-----------|--|-----------------|
| 2020-2021 Autumn                         |           |  |                 |
| Category Description                     | Amount    |  |                 |
| Books and Supplies Allowance             | 430.00    |  |                 |
| Student Fees Allowance                   | 665.00    |  |                 |
| New Student Fees                         | 775.00    |  | On Campus       |
| Personal Expense Allowance               | 735.00    |  | on campus       |
| Room and Board                           | 5,937.00  |  |                 |
| Travel-USA                               | 135.00    |  |                 |
| Tuition                                  | 18,491.00 |  |                 |
| Term Total                               | 27,168.00 |  |                 |
| 2020-2021 Winter                         |           |  |                 |
| Category Description                     | Amount    |  | Off Campus with |
| Books and Supplies Allowance             | 430.00    |  |                 |
| Student Fees Allowance                   | 250.00    |  |                 |
| Food Allowance                           | 2,200.00  |  |                 |
| Personal Expense Allowance               | 735.00    |  |                 |
| Technology Allowance                     | 350.00    |  | (Pont Froe)     |
| Tuition                                  | 18,491.00 |  | (Rent Tee)      |
| Term Total                               | 22,456.00 |  |                 |
| 2020-2021 Spring                         |           |  |                 |
| Category Description                     | Amount    |  |                 |
|                                          | 0.00      |  |                 |
| Term Total                               | 0.00      |  |                 |
| 2020-2021 Summer                         |           |  |                 |
| Category Description                     | Amount    |  |                 |
| Books and Supplies Allowance             | 430.00    |  |                 |
| Student Fees Allowance                   | 665.00    |  | On Compus       |
| Personal Expense Allowance               | 735.00    |  | On Campus       |
| Room and Board                           | 5,600.00  |  |                 |
| Travel-USA                               | 135.00    |  |                 |
| Tuition                                  | 18,491.00 |  |                 |
| Term Total                               | 26,056.00 |  |                 |
| Total Cost of Attendance                 | 75,680.00 |  |                 |